## **CBT Practice Tests**

"By failing to prepare, you are preparing to fail." — Benjamin Franklin

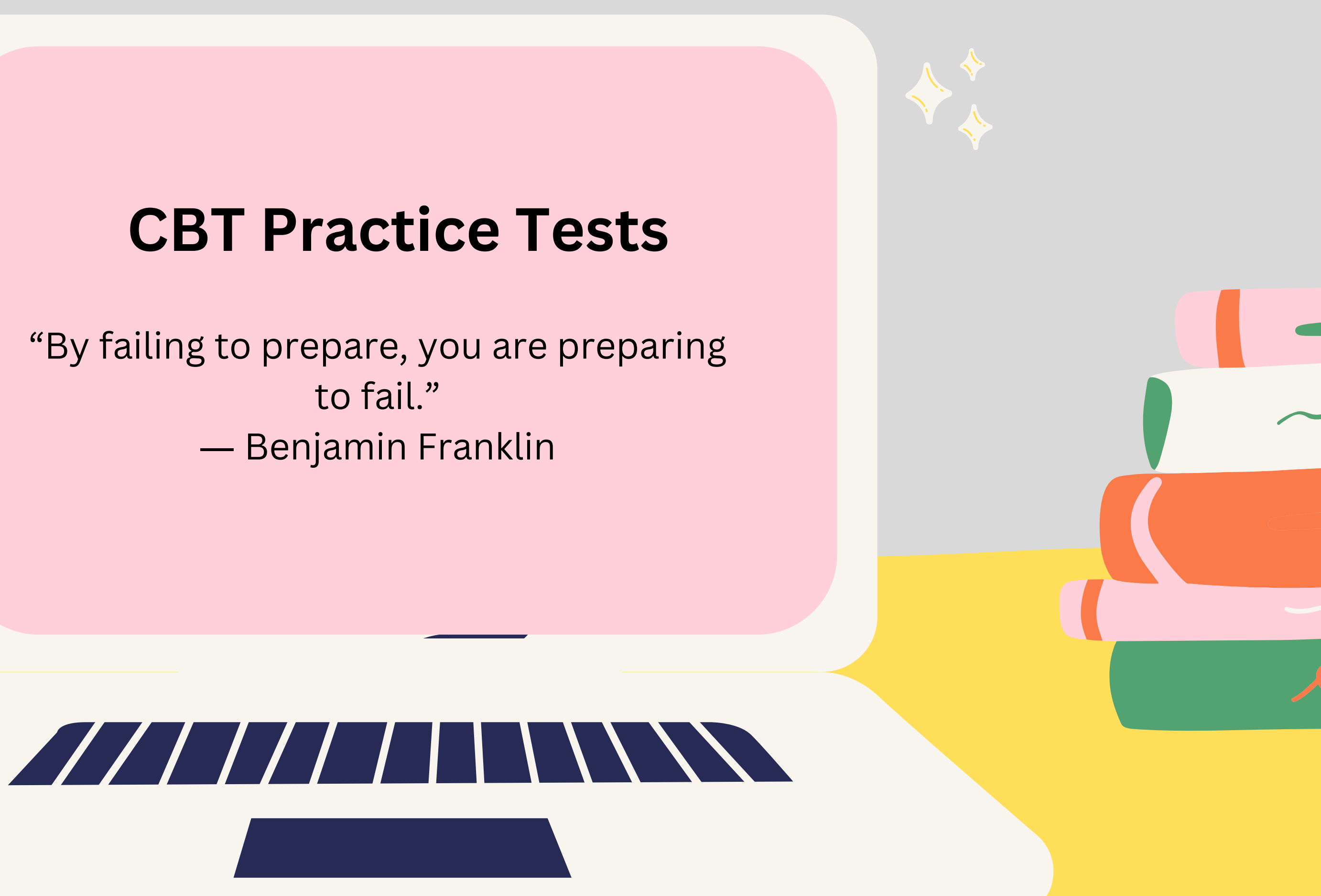

# TWO WAYS TO PRACTICE

## USING THE SECURE BROWSER OR USING THE ONLINE QUESTION SAMPLER

## PRACTICE TESTS ARE LOW-STAKES RESULTS ARE NOT RETAINED

### LINKS

## IN NEXTERA ADMIN

| New York State Grades 3-8 Testing Program    |                                                                      |  |  |
|----------------------------------------------|----------------------------------------------------------------------|--|--|
| User ID                                      | Teacher R                                                            |  |  |
| Password<br>Sign In<br>Forgot your password? | The Quest<br>opportunity<br>test deliver<br>participatin<br>testing. |  |  |
| Nuestar                                      |                                                                      |  |  |

### **CBT Question Sampler and Practice Tests**

In order to assist our schools with helping students to prepare for the operational CBT exams, the online Question Sampler and the Questar Secure Browser Practice Tests are available for students, teachers, and parents to review the online Nextera Test Delivery System (TDS). The Secure Browser practice tests allow students to experience computer-based testing in the same environment they will use for operational CBT this spring. All students should be familiar with the Questar Secure Browser online tools and navigation before participating in the Simulations and the operational computer-based tests.

### Checklist

### eminders

tion Sampler and Practice Tests are a good by for your students to become familiar with the ry system for computer-based testing prior to ng in the simulations and in operational or field

## **AVAILABLE PRACTICE TESTS**

YOU CAN FIND THE SAME PRACTICE TESTS VIA THE SECURE BROWSER OR THE ONLINE QUESTION SAMPLER:

4 PRACTICE TESTS FOR CBT TESTING WITH ACCOMMODATIONS FOR ELA AND MATH TEXT-TO-SPEECH, INITIAL ZOOM, ANSWER MASKING, AND SPEECH-TO-TEXT (ELA ONLY)

**3 PRACTICE TESTS FOR CBT TESTING WITH ACCOMMODATIONS IN SCIENCE TEXT-TO-SPEECH, INITIAL ZOOM, ANSWER MASKING** 

### SECURE BROWSER PRACTICE TESTS

QUESTAR SECURE BROWSER MUST BE INSTALLED ON THE STUDENTS' TESTING DEVICE

THE SECURE BROWSER PRACTICE TESTS ALLOW STUDENTS TO EXPERIENCE COMPUTER-BASED TESTING IN THE SAME ENVIRONMENT THEY WILL USE FOR OPERATIONAL CBT

THE LOGIN FOR EACH PRACTICE TEST IS: SUBJECT + G + GRADE NUMBER + CODE FOR ACCOMMODATIONS (IF NEEDED) FOR **EXAMPLE:** MATHG03 THE PASSWORD FOR ALL PRACTICE TESTS IS: PRACTICE

## **QUESTION SAMPLER**

HTTPS://NY.NEXTERA.QUESTARAI.COM/TDS/#PRACTICE

- NOT INTENDED TO REPRODUCE THE TEST ENVIRONMENT
- QUESTION SAMPLER IS A WAY TO SEE THE TEST FORMAT AND QUESTION **TYPES**
- QUESTION SAMPLER USES QUESTIONS FROM PREVIOUS TEST FOR ELA AND MATH
- SCIENCE QUESTIONS ARE ALIGNED TO THE LEARNING STANDARDS

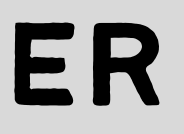

## Select Question Sampler

| Select Subject |      | Select Grade |   | Select Test |              |
|----------------|------|--------------|---|-------------|--------------|
| ELA            | ~    | Grade 3      | ~ | Sampler 1   |              |
|                |      |              |   |             |              |
| Take it on     | line | •            |   |             | Supplemental |
| Start test     |      |              |   |             | 🛃 Answer key |

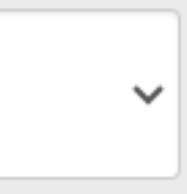

### l Scoring

# **BEST PRACTICES**

- HAVE THE STUDENTS PRACTICE A FEW TIMES TO GET USED TO THE TOOLS
- SET THE ACCOMMODATIONS EVEN FOR THE PRACTICE TESTS TO SEE HOW THEY WORK
- SIMULATION IS DIFFERENT FROM THE PRACTICE TESTS
- TO SUCCEED-PRACTICE, PRACTICE, PRACTICE